## 中国物品编码中心网上业务大厅——网上新注册

在浏览器中输入 http://mis.ancc.org.cn/anccoh/,进入网上业务大厅。(搜索中国物品编码中心,点击在线注册/在线续展,即可跳转到上述页面。)

业务大厅

| <b>我还不是系统成员</b><br>(企业初次申请)                                                                                                    | <b>我是系统成员</b><br>(成员专区)                                                        |
|----------------------------------------------------------------------------------------------------|--------------------------------------------------------------------------------|
| 我要申请商品条码                                                                                                    | 致要培训 公 我要续展 ●●●●●●●●●●●●●●●●●●●●●●●●●●●●●●●●●●●●                               |
| <ul> <li>              參 操作指南             《 收费公示      </li> <li>             条码注册公告                 会             条码注册公告</li></ul> | <ul> <li>我要通报编码信息</li> <li>我要生成商品二维码</li> <li>我要追溯</li> <li>我要查找服务商</li> </ul> |
| 「商信息   产品信息     (     根据厂商识别代码查询     「请输入厂商识别                                                                                      | 1)<br>例代码 ! 国内条码查询                                                             |

- 一、用户注册
- 1) 在注册界面中输入用户正在使用的用户名和右侧的验证码. 点击【下一步】;
- 2) 输入注册手机后收到的验证码, 密码。

| 用户注册 |            |                                       |        |  |
|------|------------|---------------------------------------|--------|--|
|      | <b>2</b> — |                                       |        |  |
|      | 1.设置用户名    | 2.填写账号信息                              | 3.注册成功 |  |
|      |            | ~                                     |        |  |
|      | (2         |                                       |        |  |
|      | 手机号        | 请输入手机号                                |        |  |
|      | 验证码        | · · · · · · · · · · · · · · · · · · · |        |  |
|      |            |                                       |        |  |
|      |            | 下一步                                   |        |  |

|                                   | 0                                         | 0                                               |                |      |
|-----------------------------------|-------------------------------------------|-------------------------------------------------|----------------|------|
|                                   | 19252                                     | 1.编码账号信息                                        | 1 汪桥成功         |      |
|                                   | (                                         | 3 输入验证码                                         |                |      |
|                                   | 学校1891年93                                 | INNA PRIMA                                      | 189            |      |
|                                   | 1993                                      | REPORTED AND AND AND AND AND AND AND AND AND AN |                |      |
| RCRNCHERRI<br>RU-IN-SALE          | 8898-20-00-00<br>11988887-818-18   88-100 | Romanna a I Raffer Intonio<br>I                 | a              |      |
|                                   |                                           |                                                 |                | 1 us |
| <u>     欢迎访问中国物</u> G51 — 全球通用    | <b>1品编码中心间上业务大厅</b><br>租的南新语言             |                                                 |                |      |
| 1<br>China の<br>の51 — 全球通路<br>迎   | 日期前の中心同上业务大庁 用的向等语言                       |                                                 |                |      |
| 1<br>China <sup>3</sup> 51 — 全球通F | 1品编码中心间上业务大厅<br>田的向等语言<br>1.设置用户名         | (1)<br>2 填写账号信息                                 | →<br>→<br>注册成功 |      |

在成为网站用户后,点击个人激活才可以进行系统成员注册业务。

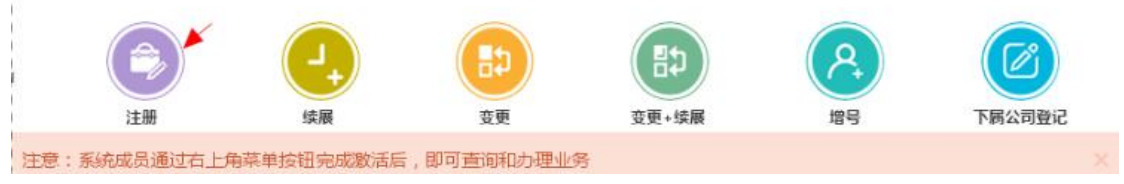

二、资料录入

1) 用户中心的业务导航中, 阅读免责声明;

2) 输入信息右侧的\*表示为必填项。填入包括企业基本信息、行政区域信息、联系人等基本信息。

你好,欢迎注册条码! + 20

免责声明

交望愈使用中国海品条码系统在线注册服务。 为使用由中国海品编码中心(以下简称"编码中心"或"载相")提供的中国商品条码系统服务(以下简称"本服务"),服务的使用方(以下简称"用户")应当阅读并遵守本《中国商品 条码系统服务协议》(以下简称"本协议")。请用户务必审值阅读、方分理解音条款内容,特别是免除或跟射责任的阻底条款,以及开通或使用采原服务的单独协议,并自愿这样接受或不接 要。在用户间是条款之前前在任何事项需是作进一访论。适于是ITIK系。 本协议付我们的营在责任作出了很妙的规定。只要该限制不是不公平的,责我双方在合同开始时就简定游戏目底承知的整在责任的上限并非不当。双方回意,该责任上限代表了用户及责们应 方式数据[如本现目应合理承知的责任报意所作出的共同判断。双方包围这,考虑到服务的范围和限税,以及将我们政府的服务费用与在提供服务中可能承受的风险作比依,该上限的数据是公平 的。如本日期命。和维生协议的运筹第二条。和维知论集化和图书和当本工作公式中心和通常和全心和正常和全心和影响的编

的。双方回意,根本本本议统六条第三款,是们的责任10期于相当于用户就导致该责任产生的相应服务或工作所应支付的服务器的激赞。 本服务是指由编码中心负责管理、分散商品条码并提供商品条码公开查询服务,用户使用商品条码,须按照一定的流程获得商品条码,享有商品条码的专用权。

除非用户已阅读并接受本协议所有条款,否则用户无权使用本服务。用户对本服务的任何购买行为及登录、查看等任何使用行为即限为用户已阅读并同意本协议的乡球。

、【协议的内容、范围】

1.1【协议适用主体范围】 本协议是用户与编码中心关于用户使用本服务所订立的协议。

1.2【协议的补充】

本协议内容回时包期编码中心可能不断发布的关于本服务的相关协议、业务规则等内容。上述内容一经正式发布,即为本协议不可分素的组成部分,用户同样应当遵守。 1.3【协议的范围】

编码中心有权根据商品条码发展情况调整服务内容及协议,而无须对任何人或第三方负责。服务调整后的内容将在www.ancc.org.cn网站公布,且立即生效。

|     | A COMPANY AND A COMPANY AND A |  |
|-----|-------------------------------|--|
|     | FUD BLC # 1                   |  |
| - * | PARTICIDATE N                 |  |

商品条码 (EAN/UCC-13)

注册费用

接時國家发放委发設价格[2012]3909号文件和《高品条码管理办法》规定,申请使用商品条码的企业,需要缴纳一次性加入费1000元;根据企业性质不同,单个生产企业、集团公司、进出 口公司需要分别缴纳系统维护费1800元、2700元、3600元。具体收费标准如下:

|        | 一次性加入奏 (元) | 系統維护费(二年)<br>(元) | 合计 (元) |  |
|--------|------------|------------------|--------|--|
| 单个生产企业 | 1000       | 1800             | 2800   |  |
| 集团公司   | 1000       | 2700             | 3700   |  |
| 遇出口公司  | 1000       | 3600             | 4600   |  |

|        | 系統維护團(二年)<br>(元) |          |
|--------|------------------|----------|
| 单个生产企业 | 1800             |          |
| 集团公司   | 2700             | ●接受 ◎不接受 |

| China GS1 - S                                                        | 平區初前開始中心內上並為大厅<br>社科通用的商务语言                              |                               | <b>≜</b> π~                                                                                     | ro <b>X</b> a |
|----------------------------------------------------------------------|----------------------------------------------------------|-------------------------------|-------------------------------------------------------------------------------------------------|---------------|
| 日 - 信息录入                                                             |                                                          |                               |                                                                                                 |               |
| 0—                                                                   |                                                          |                               |                                                                                                 |               |
| 1注册申请                                                                | 2 资料上传                                                   | 3 网上支付                        | 4.分支机构初审                                                                                        | 5編码中心审核       |
| 上基本信用                                                                |                                                          |                               |                                                                                                 |               |
| 注册类型・                                                                | 黄连                                                       | *                             |                                                                                                 |               |
| 注册类型・<br>企业名称(中文)・                                                   | <b>普通</b><br>清幅入企业中文名称                                   | * 企业名称(英文)                    | 清临入企业历文名称                                                                                       |               |
| 23年405<br>注册类型・<br>企业名称(中文)・<br>注册地址(中文)・                            | 業通<br>満幅入止点中文名称<br>満幅入注意地定中文名称                           | •<br>企业名称(英文)<br>注册地址(英文)     | <b>御給入企业研文名称</b><br>清编入注册地址英文名称                                                                 | 1             |
| 注册类型。                                                                | ■通<br>酒輸入止急中交名称<br>潤輸入注意地址中交名称<br>消輸入活意地址中交名称            | *<br>企业名称(英文)<br>注册地址(英文)     | · 御給入企业研交名称<br>- 御給入注册地址研交名称                                                                    |               |
| (2)本本(4)与<br>注册类型・<br>企业名称(中文)・<br>注册地址(中文)・<br>注册地址邮编・<br>办公地址(中文)・ | ■通<br>請編入止意中交名称<br>請編入注思地址中交名称<br>请編入想取規約<br>請編入か公地址中交描述 | *<br>企业名称(英文)<br>注册地址(英文)<br> | 谢敏入企业研交名称     谢敏入注册地址英文名称     谢敏入注册地址英文名称     谢敏入力公地址英文指述     ································· |               |

三、上传资料

1) 企业营业执照为必须上传文件,若用户在线下支付了注册费用,需要上传汇 款证明。

2) 上传资料图片为彩色(RGB)的图片格式,图片大小要小于 2M。

ps. 营业执照经营范围上含有"货物及技术进出口业务"字样的单个生产企业, 需要在办理声明扫描件 上传资料时要附加《进出口企业按单个生产企业办理说 明》。

附件↔

## 进出口按单个办理说明。

41

中国物品编码中心:+

41

1

企业名称: +

原 因:本企业申请的厂商识别代码只用于本企业生产的产

品中,不用于代理的进出口产品中。+

特此声明! +

41

## 企业公章+

## 2018年月日+

四、网上支付

 1)若用户未上传汇款证明,页面跳转至网上付款界面进行网上支付。
 2)支付成功之后,可以回到网上支付界面点击【支付成功】按钮,系统会显示 支付成功,若用户付款失败,可以点击付款页面的【支付失败】按钮重新支付。
 ps.可以直接选择银联网银支付。无论企业以公账汇款还是私人账号汇款,开出 公司名称的发票

| 14074-09                                                                                                    | 2 资料上                                                    | -10<br>-               | 3 同上支付             | 4;                    | 分支机构初审                                                                                                    | 5.编码中心审核                                                                                                    |
|----------------------------------------------------------------------------------------------------|----------------------------------------------------------|------------------------|--------------------|-----------------------|----------------------------------------------------------------------------------------------------|----------------------------------------------------------------------------------------------------|
| 让支付                                                                                                    |                                                          |                        | -                  | _                     | _                                                                                                    |                                                                                                    |
| 订单号                                                                                                    | 201612000000                                             | 00P83708               |                    |                       |                                                                                                    |                                                                                                    |
| 1年内谷<br>应收款                                                                                                    | 2800.0                                                   | 1四/两注助变用               |                    |                       |                                                                                                    |                                                                                                    |
| 支付状态                                                                                                    | 未支付                                                      |                        |                    |                       |                                                                                                    |                                                                                                    |
| 支付银行                                                                                                    |                                                          |                        |                    |                       |                                                                                                    |                                                                                                    |
| * 國中國工會報行                                                                                                    | 0                                                        |                        | 0                  | () 中國表止保行             | C                                                                                                    | () * () (L 4)                                                                                                    |
| · • • •                                                                                                    | 0                                                        | ▲ 名 有 長 行              | 0                  | の<br>新文観行<br>SPD BANK | C                                                                                                    | 🛕 广发银行ICGB                                                                                                    |
|                                                                                                    | 0                                                        | 白支通维行                  | 0                  | ()中信银行                | C                                                                                                    | Bank +#**                                                                                                    |
| ○ €华夏银行                                                                                                    | 0                                                        | <b>③</b> 中国民生银行        | 0                  | O XWW                 | C                                                                                                    | 中国银联<br>China Unicentary                                                                                                    |
| <b>O</b>                                                                                                    | 2 891 -                                                  | )                      |                    | 44                    |                                                                                                    |                                                                                                    |
| <b>〇</b><br>1注册申请                                                                                                    | 2.资料上                                                    | <b>)</b>               |                    | 45                    | - 200                                                                                                    |                                                                                                    |
| (注册申请<br>1注册申请                                                                                                    | 2.884 E                                                  | <b>)</b>               |                    | 45                    |                                                                                                    | 5.6年四中心中的                                                                                                    |
| (注册申请<br>)<br>)<br>)<br>)<br>)<br>)<br>)<br>)<br>)<br>)<br>)<br>)<br>)<br>)<br>)<br>)<br>)<br>)<br>)                                                                                                    | 2.资料上<br>2.资料上<br>2016120000000                          | ф<br>0P83708           |                    | 45                    | - (1)<br>2支机构初审                                                                                                    | 5.編版中心報報                                                                                                    |
| (注册申请<br>)<br>)<br>)<br>)<br>(<br>)<br>(<br>)<br>(<br>)<br>(<br>)<br>(<br>)<br>(<br>)<br>(<br>)<br>(                                                                                                    | 2.资料上<br>2.资料上<br>2016120000000<br>2016120000000         | 0P83708                | <b>()</b><br>3第上支付 | 45                    | - ②<br>                                                                                                    | 5.编码中心审核                                                                                                    |
| (注册申清) (注册申清) (订单号) (订单内容) 府收款 支付状态                                                                                                    | 2016120000000<br>副成代目来<br>2800.0<br>未支付                  | 0P83708                | 3RLXM              | 45                    | - <u>()</u><br>-<br>-<br>-<br>-<br>-<br>-<br>-<br>-<br>-<br>-                                                                                                  | 5.950×6                                                                                                    |
| <ul> <li>(注册申清</li> <li>(注册申清</li> <li>(文付</li> <li>(丁单弓</li> <li>(丁单弓</li> <li>(丁单内容</li> <li>(加收款</li> <li>(支付状态)</li> <li>(支付状态)</li> <li>(支付状石)</li> </ul>                                                         | 2页科上<br>2页科上<br>2016120000000<br>测试付款。<br>2800.0<br>末支付  | ope370s<br>支付情况        | 3RLEN              | 45                    |                                                                                                    | 5.900-000                                                                                                    |
| <ul> <li>(注册申清)</li> <li>(注册申清)</li> <li>(订单号)</li> <li>(订单内容)</li> <li>(加收款)</li> <li>支付状态)</li> <li>支付状态)</li> <li>支付银行)</li> <li>(圖:牛風工魚風行)</li> </ul>                                                              | 2页科上<br>2页科上<br>2016120000000<br>测压代付款。<br>2800.0<br>未交付 | ope370s<br>支付情况<br>支付病 |                    | 45<br>支付失政            |                                                                                                    | 5.编四中O单领                                                                                                    |
| <ul> <li>(注册申清)</li> <li>(注册申清)</li> <li>(订单号)</li> <li>(订单内容)</li> <li>(前收款)</li> <li>支付状态)</li> <li>支付状态)</li> <li>支付银行</li> <li>(③ 牛風工魚風行)</li> <li>(④ 牛風工魚風行)</li> </ul>                                           | 2页科上<br>2页科上<br>2016120000000<br>测压代付款。<br>2800.0<br>未交付 | ope3708<br>支付情况<br>支付病 | 3 RLEN             | 45<br>支付失政            | ●支机构初年                                                                                                    | 5.600 Ф С С С С С С С С С С С С С С С С С С                                                                                                    |
| <ul> <li>(注册申書)</li> <li>(注册申書)</li> <li>(注册申書)</li> <li>(〕学号)</li> <li>(〕学号)</li> <li>(〕学号)</li> <li>(〕学号)</li> <li>(〕学号)</li> <li>(〕学号)</li> <li>(〕学号)</li> <li>(〕学長美美)</li> <li>(〕学会美美)</li> <li>(〕学会美美)</li> </ul> | 2页科上<br>2页科上<br>2016120000000<br>测压代码本<br>2800.0<br>未交付  | op83708<br>支付情况<br>支付病 | 3RLEN              | 45<br>支付失政            | <ul> <li>公支机构初出</li> <li>×</li> <li>0</li> <li>0</li> <li>0</li> <li>0</li> <li>0</li> <li>0</li> <li>0</li> <li>0</li> <li>0</li> <li>0</li> <li>0</li> </ul> | <ul> <li>S:協田中○単橋</li> <li>S:協田中○単橋</li> <li>○ *&amp;&amp;&amp; *</li> <li>○ *&amp;&amp; *</li> <li>○ *&amp; &amp; *</li> <li>○ * &amp; &amp; *</li> <li>○ * &amp; &amp; *</li></ul> |

成功办理之后,《中国商品条码系统成员证书》会由广东分中心寄到我们中山办事处。我们收到之后回立即通知企业进行领取。领取时,企业需带上

1. 注册登记表一式两份,并加盖公章;

2. 营业制作副本复印件一式两份,并加盖公章。